# **Independent Project 1-6**

In this project, you create a professional and appealing brochure for Emma Cavalli at Placer Hills Real Estate using formatting features in Word.

[Student Learning Outcomes 1.1, 1.2, 1.3, 1.4, 1.5, 1.6, 1.7, 1.8]

**DO NOT** use the files below if you are completing an autograded SIMnet Project. Using the linked files below will prevent you from uploading and submitting your work in SIMnet. The files for all autograded SIMnet Projects **MUST** be downloaded from your class assignment.

File Needed: *Brochure-01.docx* (Student data files are available in the Library of your SIMnet account.) Completed Project File Name: *[your initials] Word 1-6.docx* 

### **Skills Covered in This Project**

- · Open and edit an existing document.
- Change font and font size.
- Change paragraph spacing.
- Change line spacing.
- Use Show/Hide.
- Change paragraph alignment.
- Change font styles and effects.
- Use the Format Painter.
- Move text.
- Use the *Editor* to correct errors.
- Use the Thesaurus to find synonyms.
- Use Search to research a word.
- Use Read Aloud.
- Add document properties.

1. Open the Brochure-01 document from your student data files.

- a. Click File on the Word menu bar.
- b. Click Open....
- c. Browse to locate the *Brochure-01* document, select the document, and click **Open**. If the document opens in *Protected View*, click the **Enable Editing** button.
- 2. Save the document as [your initials] Word 1-6.
  - a. Click File on the Word menu bar.
  - b. Click Save As... to open the Save As dialog box and select the desired location to save the file.
  - c. Type [your initials] Word 1-6 as the file name.
  - d. Click Save to save the document and close the Save As dialog box.
- 3. Select the entire document and apply the following formatting changes:
  - a. Change the font and font size to Cambria and 10 pt.
  - b. Change the After paragraph spacing to 6 pt.
  - c. Change the line spacing to Single.

4. Apply formatting to the opening lines of the document.

- a. Select the first five lines of the document ("Emma Cavalli" to "ecavalli@phre.com") and change the After paragraph spacing to 2 pt.
- b. Select the first six lines of the document ("Emma Cavalli" to "www.phre.com/ecavalli") and Center these lines.
- c. Select the first line of the document ("Emma Cavalli") and apply the following changes:

# (ھ

Font size: 12 pt.

#### Font style: Bold

- Font color: tenth color in the last row of Theme Colors (Green, Accent 6, Darker 50%)
- d. Select the second line of the document ("Realtor Consultant") and apply Bold formatting.
- e. Select the third line of the document ("Putting Your Needs First!") and apply Italic formatting.
- 5. Apply formatting to a section heading and use the Format Painter.
  - a. Select the first section heading, "Personal Statement," and apply Bold, Underline, and Small Caps formatting.
  - b. Change the *Before* paragraph spacing to **12 pt**. and the *After* paragraph spacing to **3 pt**.
  - c. Use the Format Painter to copy this formatting to the other section headings:

## "Real Estate Experience"

"Why I Am a Real Estate Agent"

- "What Clients are Saying"
- "Professional Credentials"
- "Education & Training"
- 6. Turn on **Show/Hide** and combine the four sentences in the "Why I Am a Real Estate Agent" section into one paragraph. Delete paragraph marks and insert spaces as needed.
- 7. Apply the following changes in the "What Clients are Saying" section:
  - a. Select the second paragraph ("It was a pleasure ..."), apply Italic, and change the After spacing to 0 pt.
  - b. Select the source of the quote ("-Rod & Luisa Ellisor, Rocklin, CA") and right-align this text.
  - c. Repeat the above two steps for the second quote ("Emma is conscientious ...") and the source of the quote ("-Jon & Robin Anderson ...").
- 8. Move the third section heading and the paragraph below it ("Why I Am a Real Estate Agent") so it appears before the second section ("Real Estate Experience").
- 9. Select the lines of text in the "Professional Credentials" section (don't include the heading) and change the After paragraph spacing to **3 pt**.
- 10. Use the *Format Painter* to repeat the above formatting to the lines of text (excluding the heading) in the "Education & Training" section.
- 11. Use the Editor to correct the spelling and grammar issues in the document.

Office 365/2021 Note: The Editor pane and how it checks spelling and grammar may differ slightly between the different versions of office. The Editor button [Review tab, Proofing group] may be named Spelling & Grammar.

- a. Correct errors where necessary.
- b. Ignore proper nouns and potential errors in section headings.
- c. Close the *Editor* pane when finished.
- 12. Use the *Thesaurus* to find an appropriate synonym for the following words:
  - a. Replace "surpass" (in the "Personal Statement" section) with "exceed."
  - b. Replace "emotions" (in the "Why I Am a Real Estate Agent" section) with "sentiments."
- 13. Use Search to research selected words.
  - a. Select "University of Nevada, Reno" in the "Education & Training" section.
  - b. Use **Search** from the context menu to locate information about this university. The *Search* pane opens on the right.
  - c. Review the research results in the Search pane.
  - d. Close the Search pane.
- 14. Use the Read Aloud feature [Review tab, Speech group] to read the first two body paragraphs.
- 15. Add the following document properties:
  - a. Title: Brochure
  - b. Company: Placer Hills Real Estate
  - c. Author: Emma Cavalli (right-click and choose Remove Person to remove existing author)
- 16. Save and close the document (Figure 1-113).

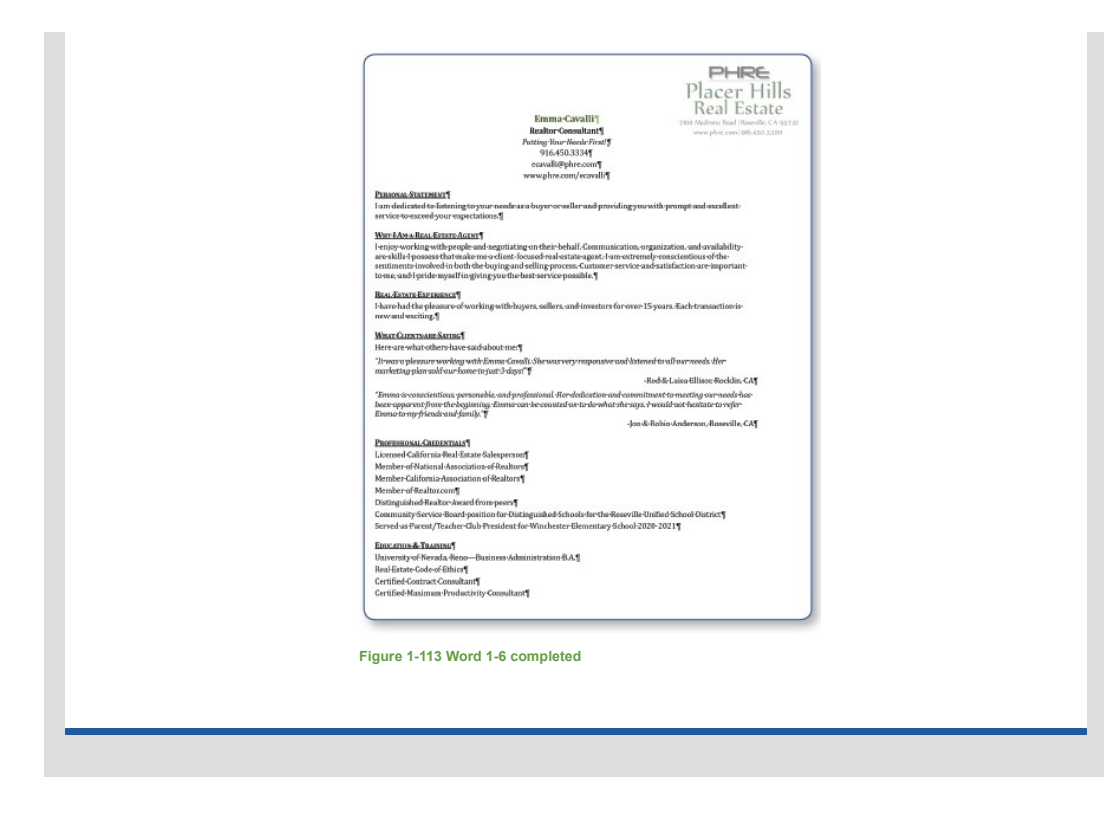

Page(s) ID wd21\_ip\_01\_ip\_1-6

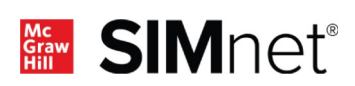

۱